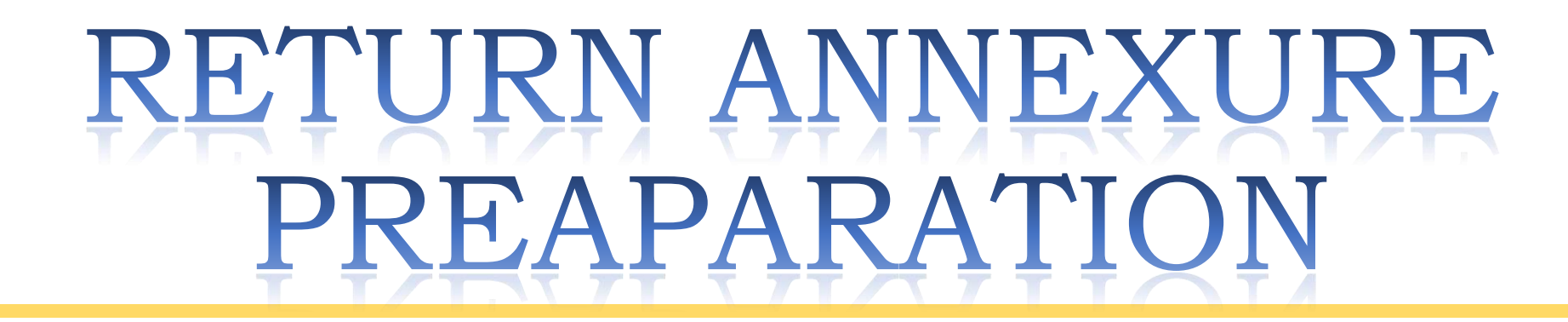

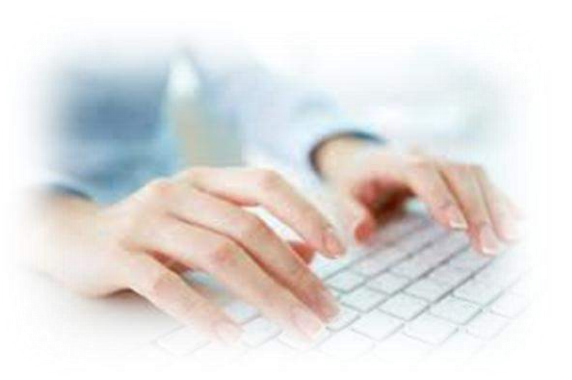

#### TRANSACTIONS

SALES TO REGISTERED DEALER

#### SALES TO UNREGISTERED DEALER/CONSUMER

BRANCH TRANSFER/CONSIGNMENT

# INVOICE

MULTIPLE SALES IN A SINGLE INVOICE

- TAX PAID SEPARATELY
- INCLUSIVE OF TAX
- COMPOSITION
- TAX FREE
- EXEMPTED
- LABOUR CHARGES
- OTHER CHARGES

- TAX PAID SEPARATELY
- INCLUSIVE OF TAX COMPOSITION
- TAX FREE
- EXEMPTED (u/s 41 & 8)
- LABOUR CHARGES
- OTHER CHARGES

- TAX PAID SEPARATELY INCLUSIVE OF TAX
- COMPOSITION
- TAX FREE
  - EXEMPTED
- LABOUR CHARGES
- OTHER CHARGES

- TAX PAID SEPARATELY
- INCLUSIVE OF TAX
- COMPOSITION
- TAX FREE
- EXEMPTED (u/s 41 & 8)
- LABOUR CHARGES
- OTHER CHARGES

- TAX PAID SEPARATELY
  INCLUSIVE OF TAX
  COMPOSITION
- TAX FREE
- EXEMPTED (u/s 8(4))
- LABOUR CHARGES
- OTHER CHARGES

- TAX PAID SEPARATELY INCLUSIVE OF TAX COMPOSITION
- TAX FREE
- EXEMPTED (u/s 41 & 8)
- LABOUR CHARGES
- OTHER CHARGES

#### **STEPS FOR FILING OF RETURN**

Download Annexure Template

Step 1

Step 2

Step 3

Step 4

Step 5

- Copy file and rename by TIN & Period
- Prepare Sales and Purchases Annexure
- Validate annexure and preview return
- Manual Input in Preview Return

#### **STEPS FOR FILING OF RETURN**

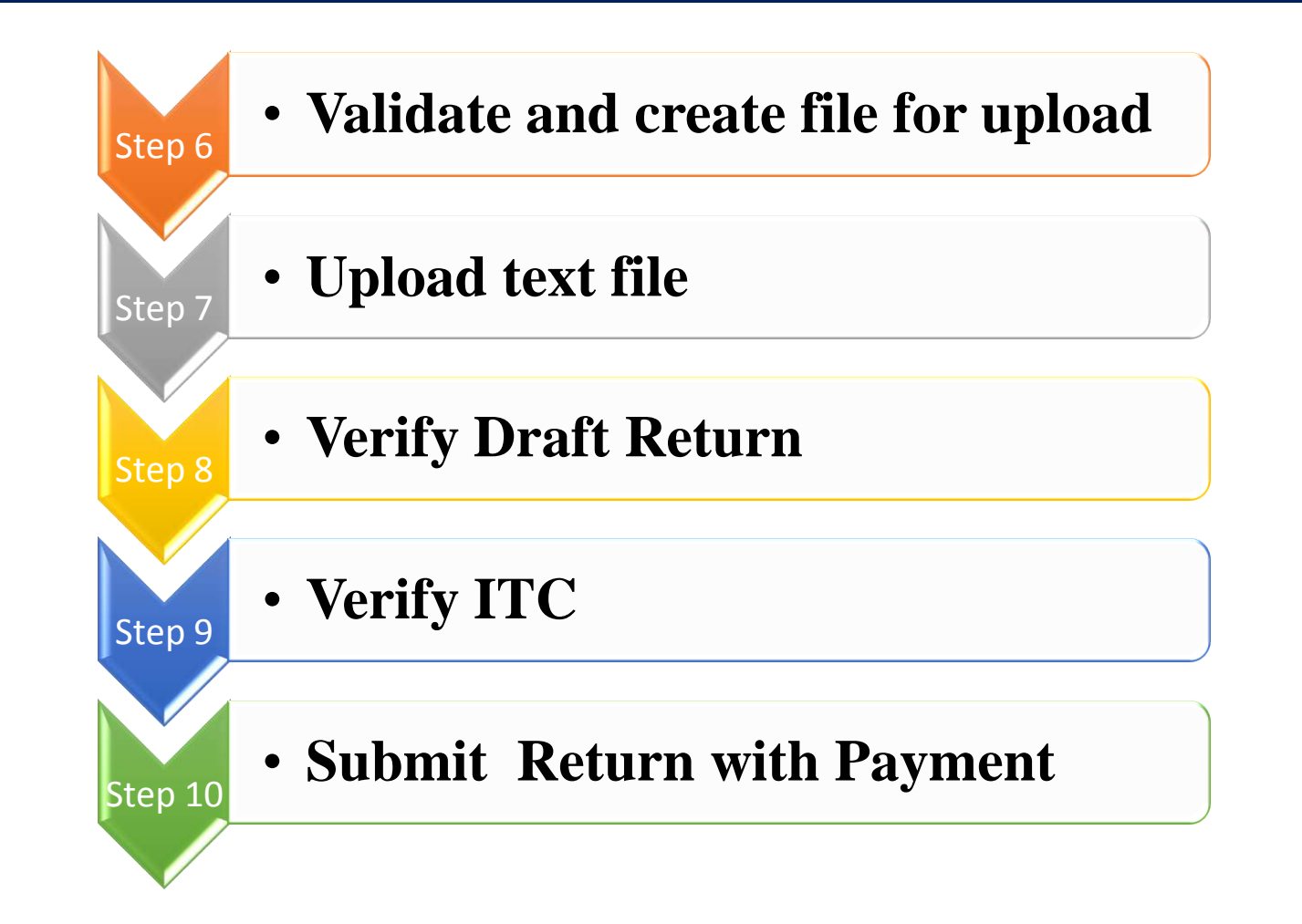

### **Download Annexure Template**

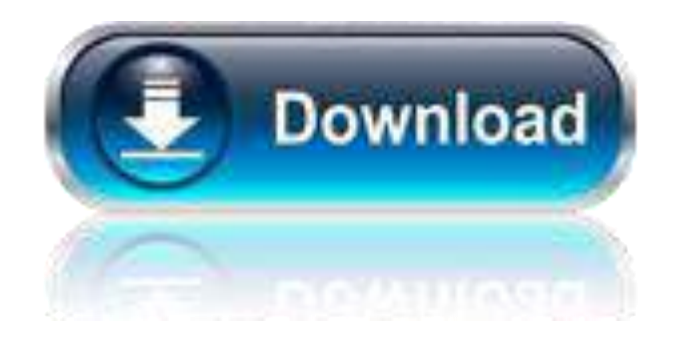

#### Download template from www.mahavat.gov.in

### Save as and rename file by TIN & Period

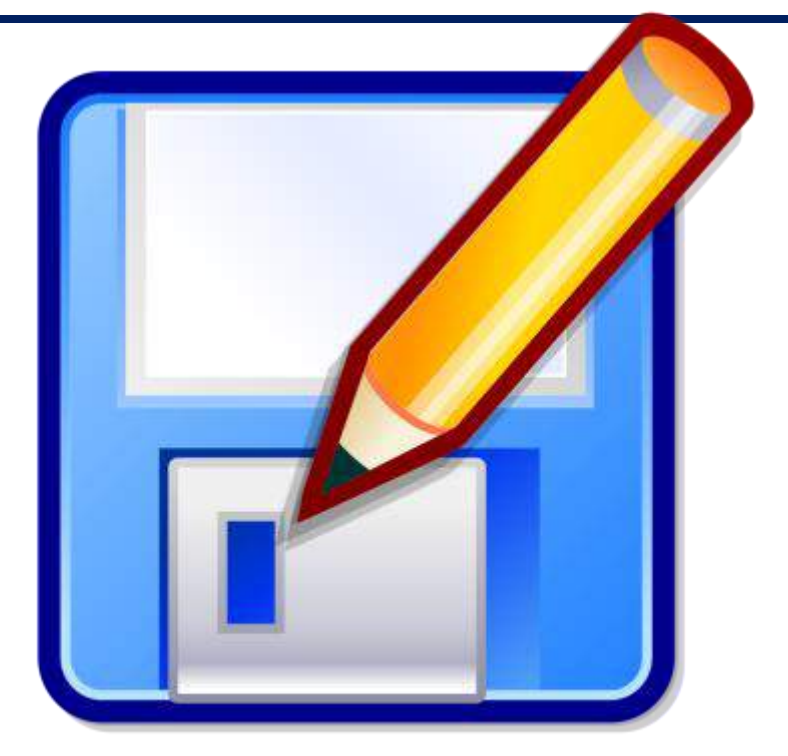

#### For future reference save file by TIN and Period

### Prepare Sales and Purchases Annexure

| ्यो | E                                     | F                                                               | G          | Н                       | I        | J                     | K      | L      | M           | N      | 0      | Р           | Q                                         |
|-----|---------------------------------------|-----------------------------------------------------------------|------------|-------------------------|----------|-----------------------|--------|--------|-------------|--------|--------|-------------|-------------------------------------------|
| 11  | Taxable V<br>Value of C<br>u/s 42(3), | Taxable Value OR<br>alue of Composition<br>u/s 42(3), (3A), (4) |            | Value of<br>Composition | Tax Free | Exempted<br>Sales u/s | Labour | Other  | Gross Total | Action | Return | Transaction | Discription of Transaction by             |
| 12  | Net<br>Rs.                            | TAX (If<br>any)<br>Rs.                                          | Tax<br>Rs. | (2)<br>Rs.              | Rs.      | 41 & 8<br>Rs.         | Rs.    | (Rs)   | (Rs.)       | Activa | Number | Code        | Discription of Transaction ty             |
| 13  | 100.00                                |                                                                 |            |                         | 100.00   | i i                   | 0.00   | 100.00 | 300.00      | ())    | 231    | 91          | Purchase Good Return (Whthin the State UR |
| 14  | 0.00                                  |                                                                 |            |                         | 100.00   |                       | 100.00 | 100.00 | 300.00      |        | 231    | 91          | Purchase Good Return (Whthin the State UR |
| 15  | 100.00                                |                                                                 |            |                         | 0.00     | Ì                     | 100.00 | 100.00 | 300.00      |        | 231    | 96          | Purchase Debit Note (Whthin the State URD |
| 16  | 0.00                                  |                                                                 |            |                         | 100.00   |                       | 100.00 | 0.00   | 200.00      |        | 231    | 96          | Purchase Debit Note (Whthin the State URD |
| 17  |                                       |                                                                 |            |                         |          |                       |        |        |             |        |        |             |                                           |

#### Prepare sales and purchase annexure with help guide

### Validate annexure and preview return

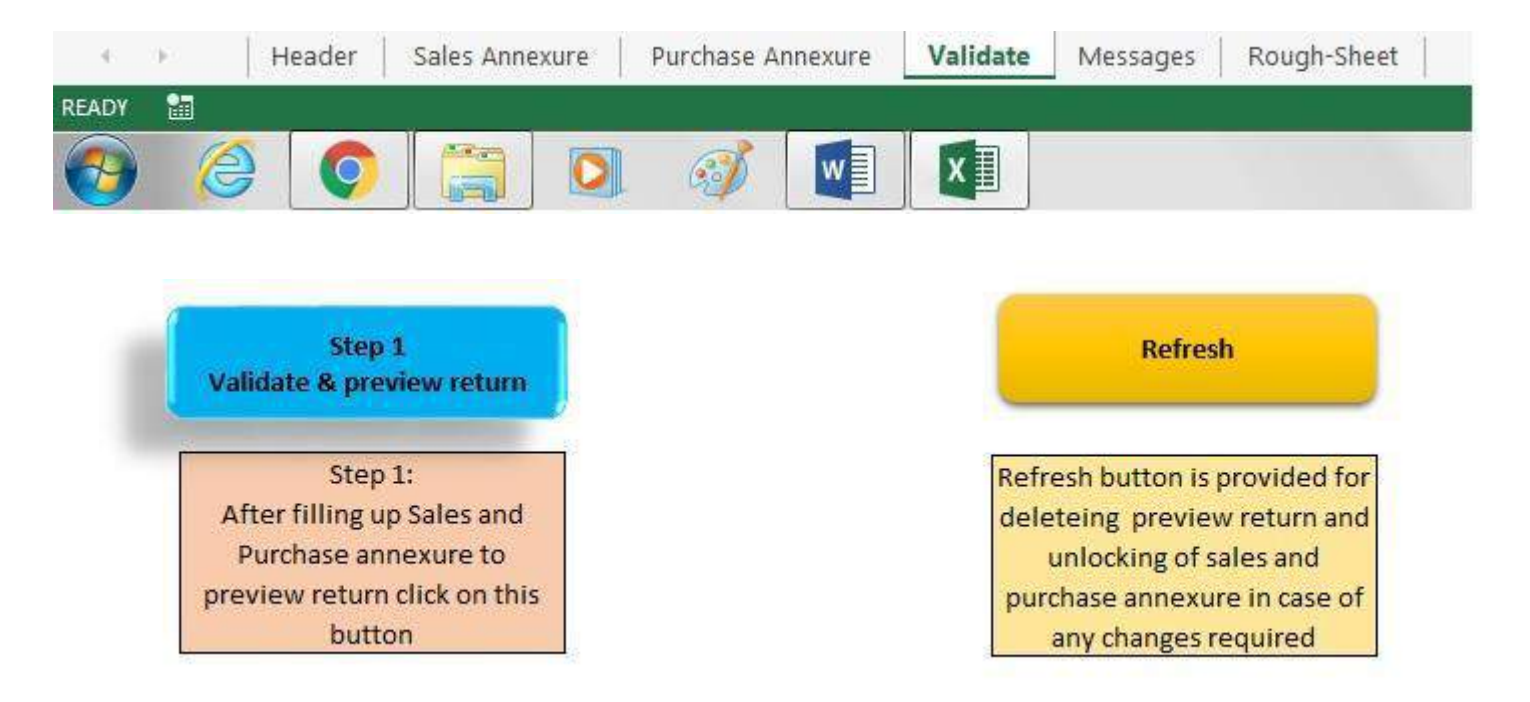

#### Step1- Validate annexure and preview return

#### **Manual Input in Preview Return**

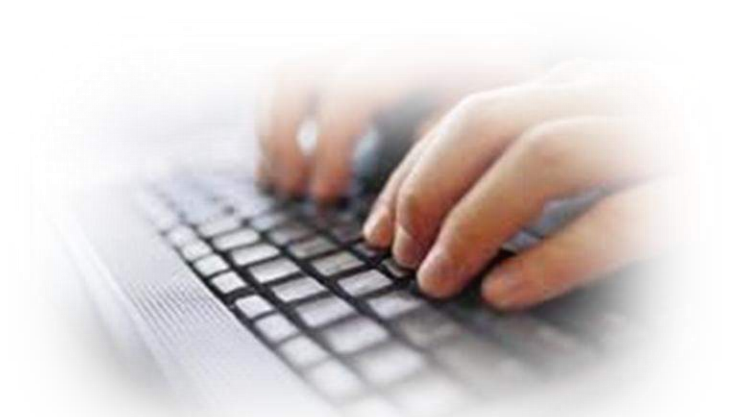

#### Manual input of tax rate wise sales and purchases Retention, Denial of Set-off

### Validate and create file to upload

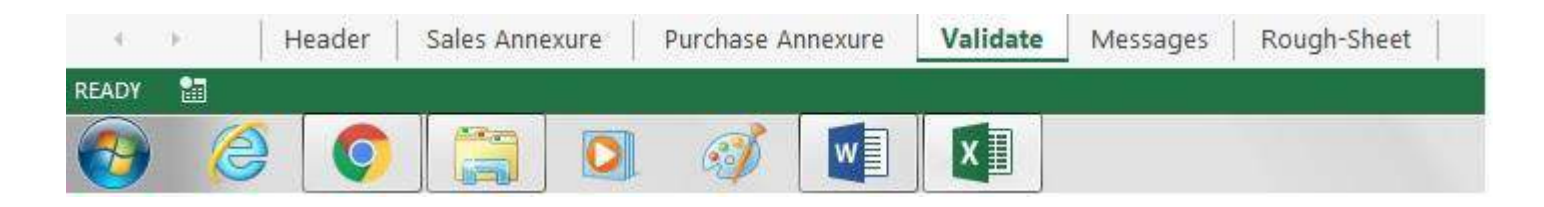

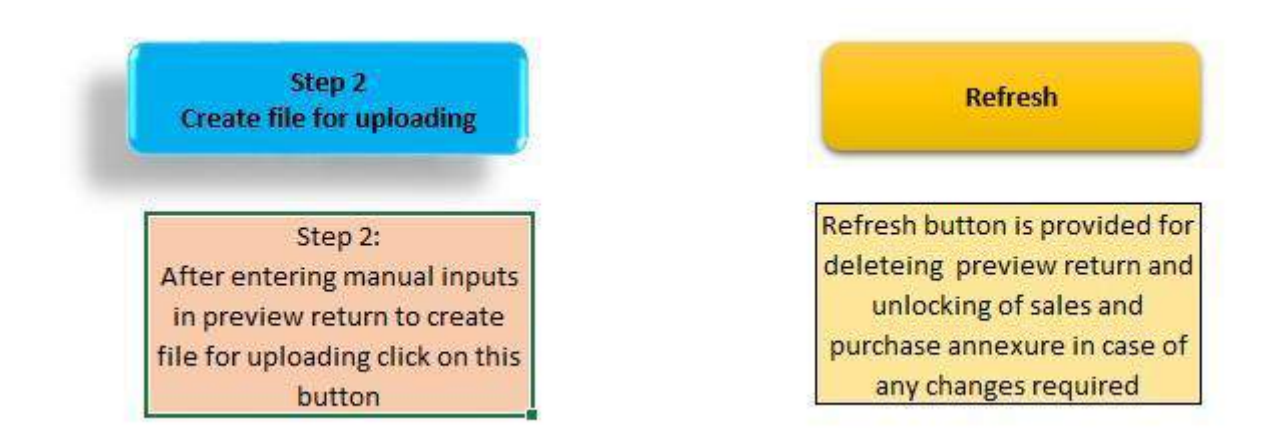

#### Step<sub>2</sub>- Validate and prepare .txt file to upload

#### Login with credentials

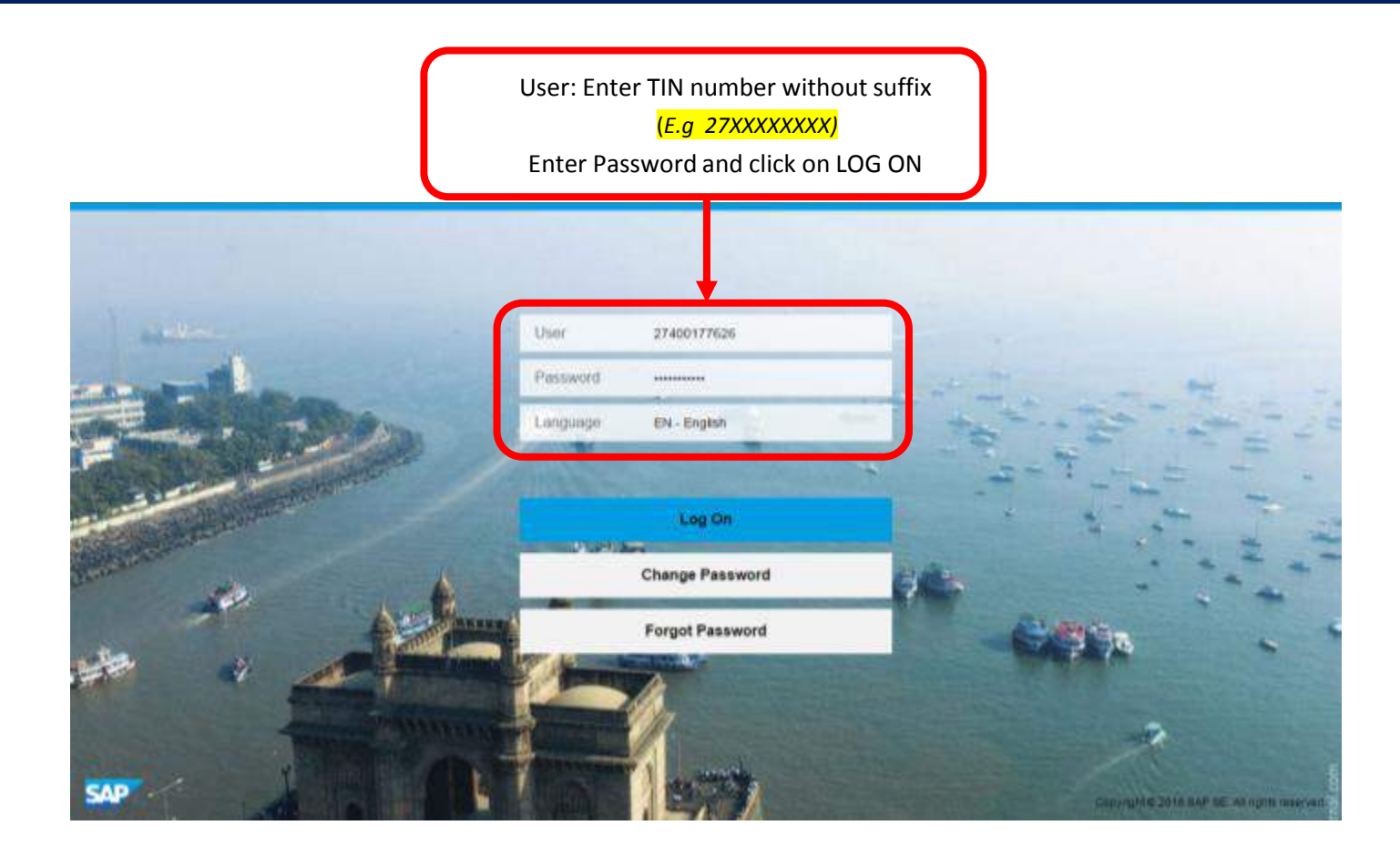

#### **Select Returns**

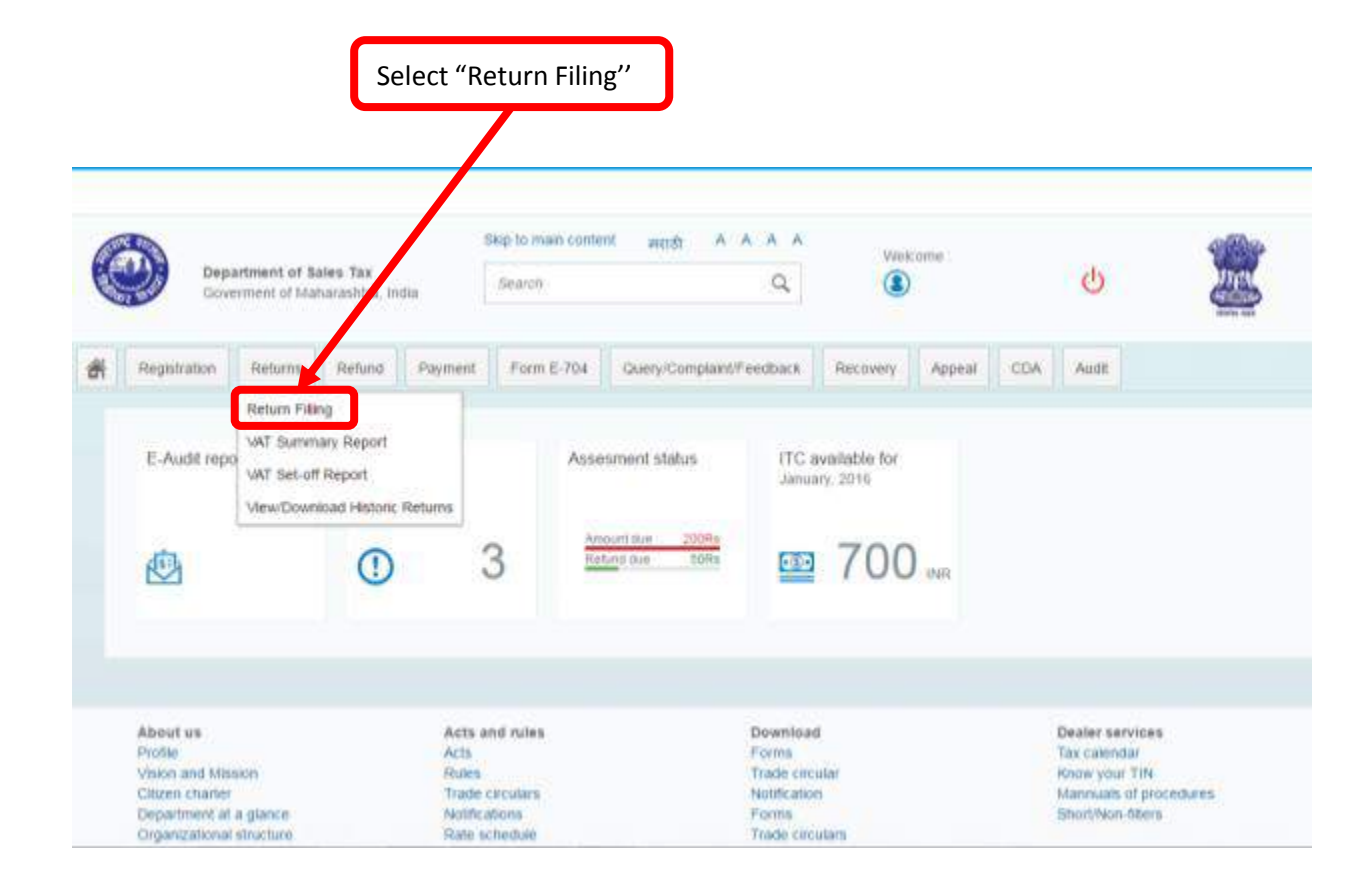

### **Select Periodic Return**

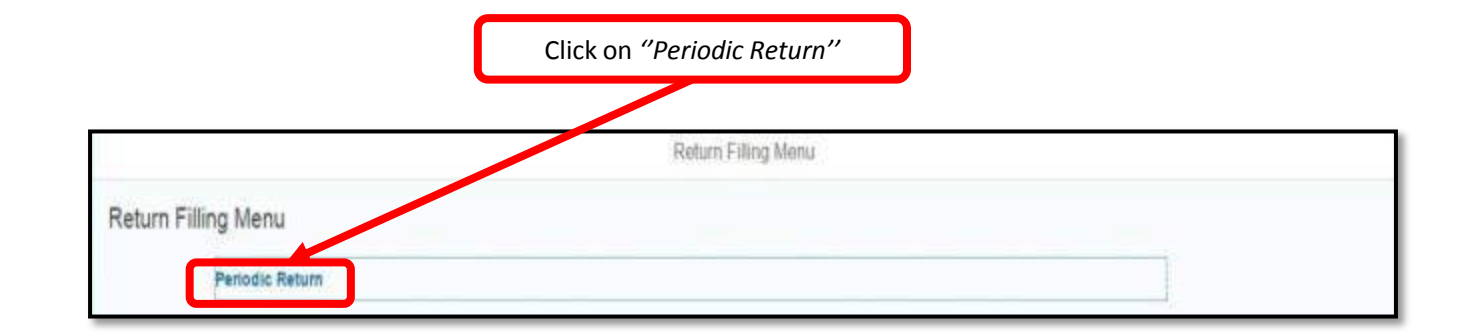

### **Select Act**

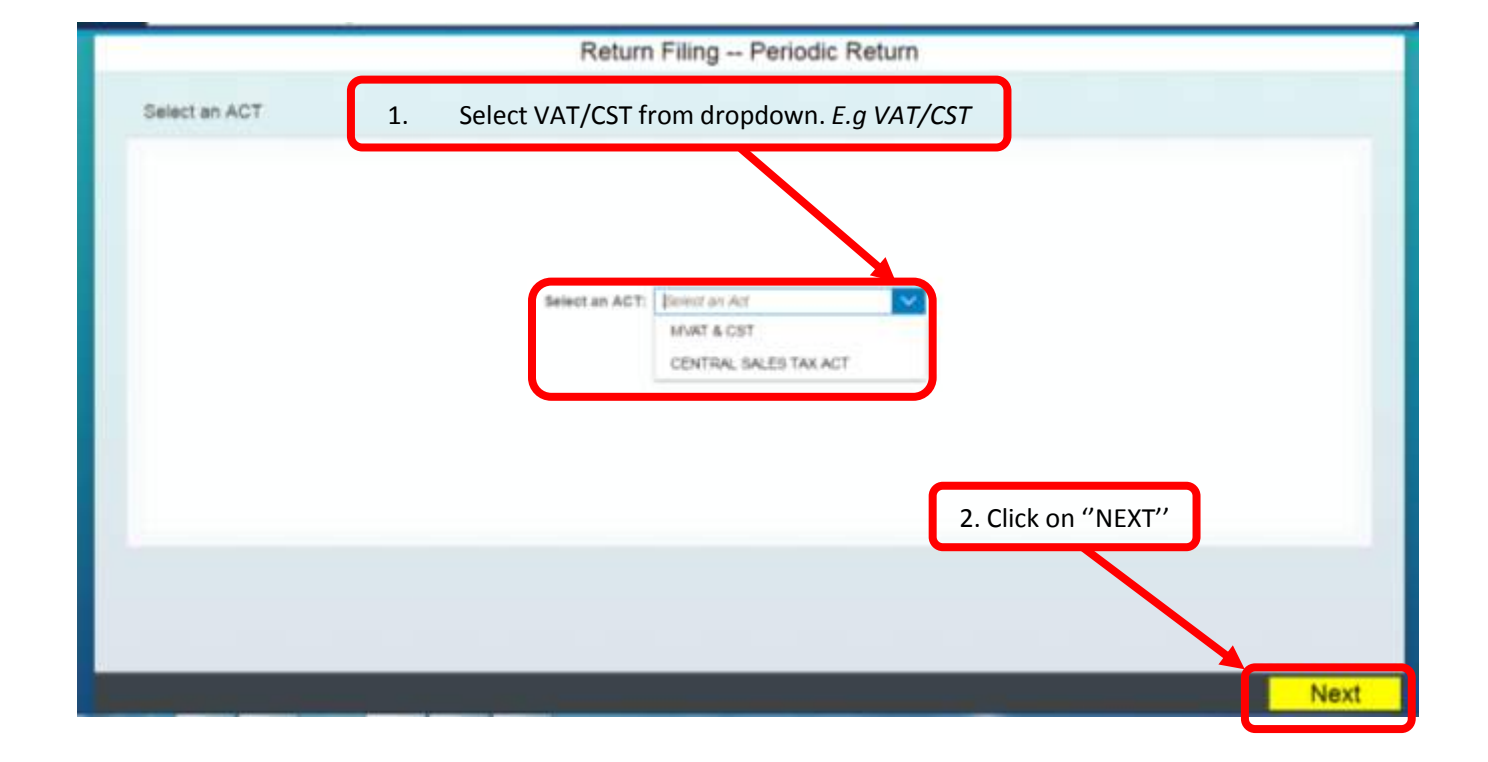

### **Unfiled Periods will be displayed**

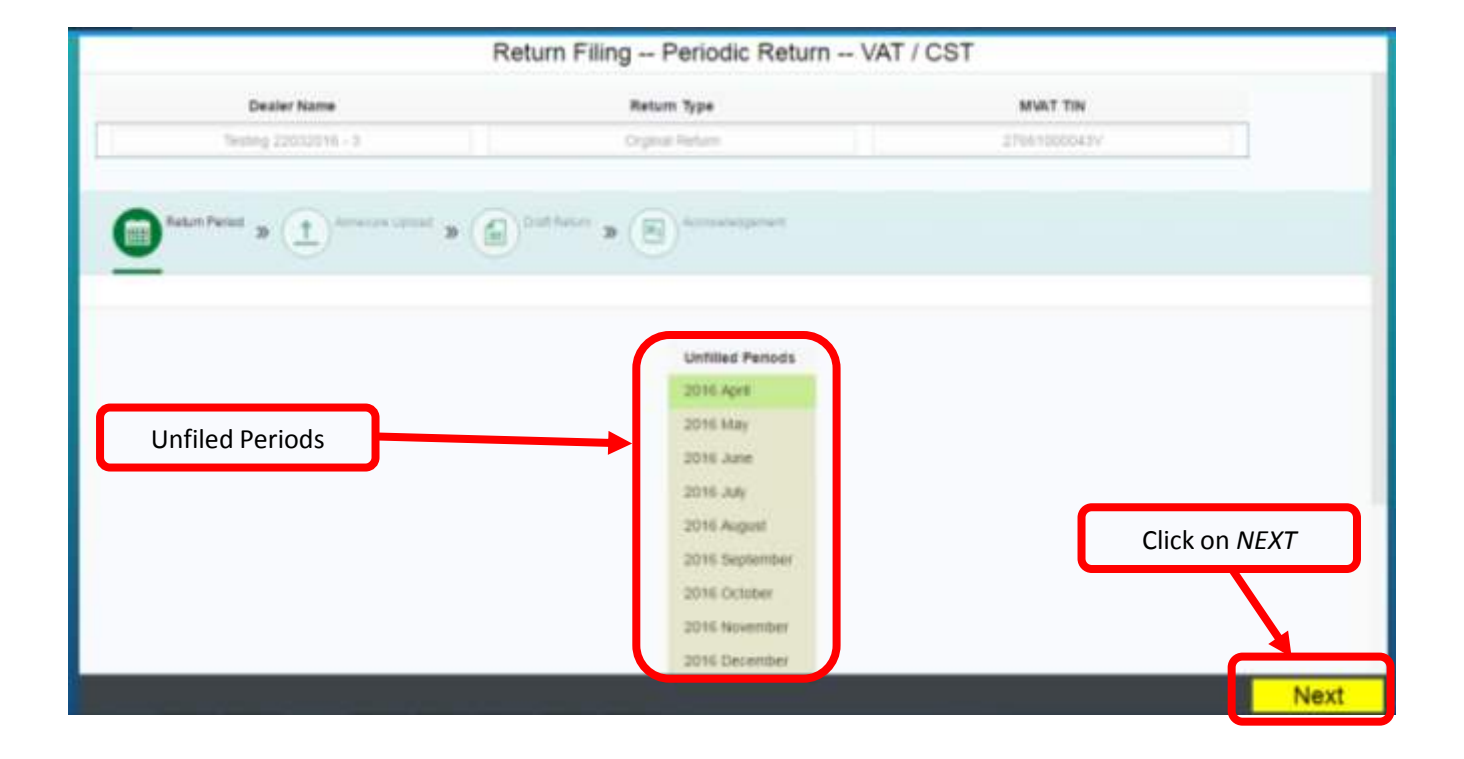

### You will be asked to upload New File

|                 |                | Return       | Filing Periodic Re               | turn VAT / CST |                |
|-----------------|----------------|--------------|----------------------------------|----------------|----------------|
| Dealer Name     | Return Type    | MVAT TIN     | CST TIN                          | Return Period  |                |
| 27400177626     | Crignal Return | 37400177626V | 274001776260                     | 2010 July      |                |
| (III) have been | a Annerson Lip | a (iii) e ha | and a (E) according to           |                |                |
| Attanue Option  | * * 🕑          |              |                                  |                |                |
|                 |                | Pa           | nase click "Yes" to upload new i | annexure.      | Click on "YES" |
|                 |                |              |                                  |                |                |
|                 |                |              |                                  |                | Yes            |

# Already uploaded annexure and not submitted Return

|                    | Return Filing F                                     | Periodic Return VAT / CS                                                  | Τ                          |                                     |
|--------------------|-----------------------------------------------------|---------------------------------------------------------------------------|----------------------------|-------------------------------------|
| Dealer Name        | Return Type                                         | MUST TIN                                                                  | CST TIN                    |                                     |
| 27400177626        | Orginal Refure                                      | 274001776267                                                              | 27400177525C               |                                     |
| Hatari Factor      | e matter ( ) a beig                                 | Abronistarien                                                             |                            |                                     |
| <u> </u>           | 0.0                                                 |                                                                           |                            |                                     |
| American Upload () | nation /                                            |                                                                           |                            |                                     |
|                    |                                                     |                                                                           |                            |                                     |
|                    |                                                     |                                                                           |                            |                                     |
|                    | You have alread                                     | y uploaded an annexure!                                                   |                            |                                     |
|                    | You have alread<br>Cack "Yes" to u                  | y uploaded an annexurel<br>pload a new annexure.                          | Click "                    | 'NO" to view                        |
|                    | You have alread<br>Click 'Ves' to u<br>Click 'No' t | y uploaded an annexurel<br>gload a new annexure.<br>Io view draft return. | Click "<br>Dra             | 'NO'' to view<br>aft Return         |
|                    | You have alread<br>Click 'Ves' to u<br>Click 'No' t | y uploaded an annexurel<br>gload a new annexure.<br>Io view draft return. | Click "<br>Dra             | 'NO'' to view<br>aft Return         |
|                    | You have alread<br>Click 'Yes' to u<br>Click 'No' t | y uploaded an annexurel<br>gload a new annexure.<br>Io view draft return. | Click "<br>Dra             | 'NO" to view<br>aft Return          |
|                    | You have alread<br>Click 'Yes' to u<br>Click 'No' t | y uploaded an annexurel<br>pioad a new annexure.<br>to view draft return. | Click "<br>Dra             | 'NO'' to view<br>aft Return         |
|                    | You have alread<br>Click 'Yes' to u<br>Click 'No' t | y uploaded an annexurel<br>pioad a new annexure.<br>Io view draft return. | Click "<br>Dra             | 'NO'' to view<br>aft Return         |
|                    | You have alread<br>Click 'Yes' to u<br>Click 'No' t | y uploaded an annexurel<br>pioad a new annexure.<br>to view draft return. | Click "<br>Dra<br>Click "Y | 'NO" to view<br>aft Return<br>Yes N |

### **Upload File**

|               |                         | Return                       | n Filing Period  | ic Return VAT / CST                       |
|---------------|-------------------------|------------------------------|------------------|-------------------------------------------|
| Dealer Name   | Return Type             | MVAT TIN                     | CST TIN          | Return Period                             |
| 27400177526   | Orginal Return          | 274001778289                 | 27400177829C     | 2018 July                                 |
| Anton Paras   | » D America La          | **** * (fil) <sup>0123</sup> | and a (E) Arrest | agement                                   |
| Annenurs Upto | м » 🕡 <sup>Contem</sup> | 100                          |                  | Click on Browse to select .txt (Annexure) |
|               |                         | File Upload: 27400           | 1177626V_VAT_CS. |                                           |
|               |                         |                              |                  | Click on "UPLOAD FILE"                    |
|               |                         |                              |                  |                                           |
|               |                         |                              |                  |                                           |

### **Click OK**

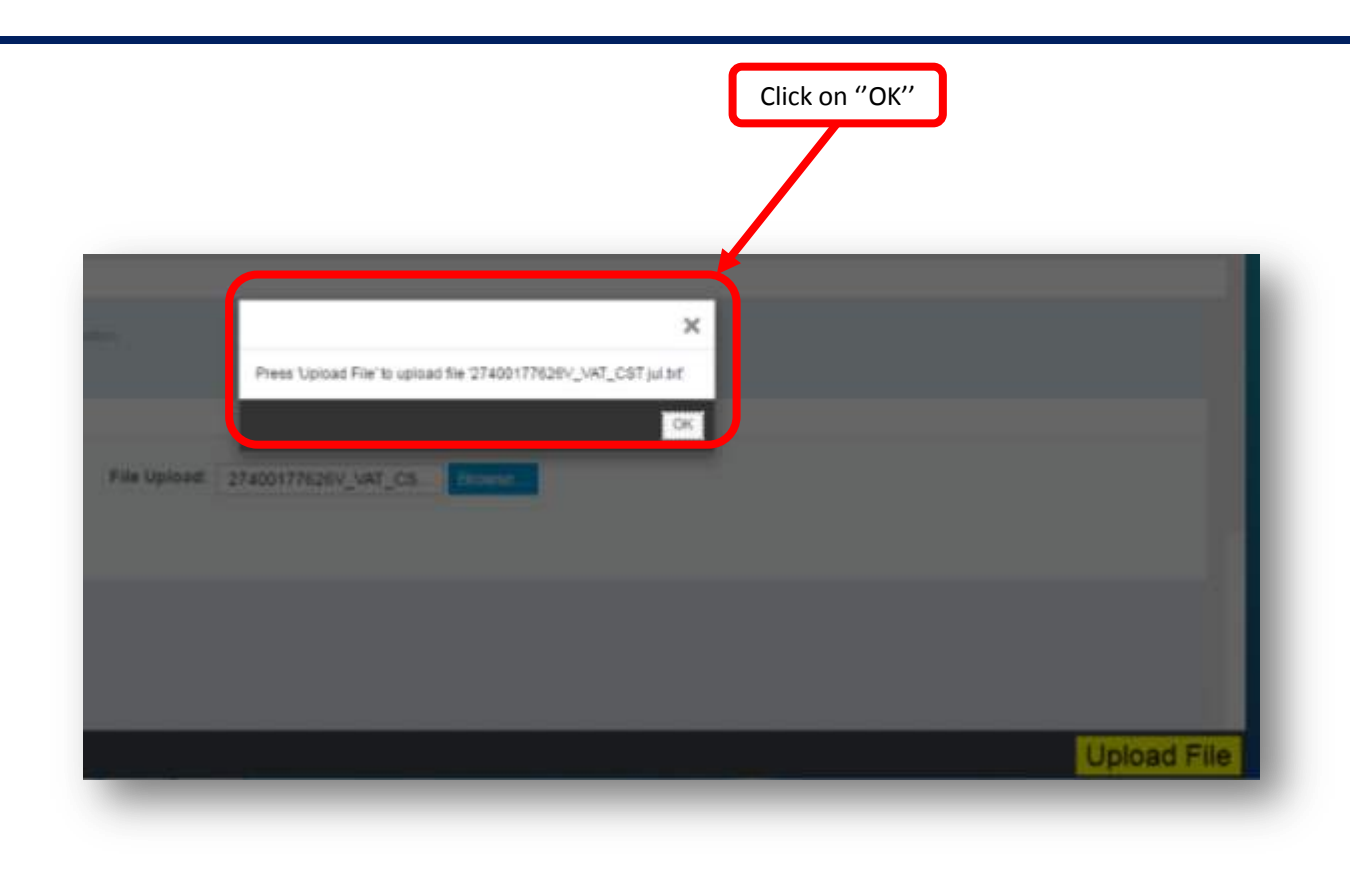

### **Confirmation Message**

|                            |                  | Return      | Filing - Periodic | Return - VAT           | r/CST         |
|----------------------------|------------------|-------------|-------------------|------------------------|---------------|
| Dealer Name                | Nature Type      | MAT TH      | CST TW-           |                        | Result Period |
|                            |                  |             |                   |                        |               |
| (iii) <sup>Nore Name</sup> | » <b>@</b> ***** | *** (d) *** | • (8)             |                        |               |
| (1)*******                 | •••              | ur)         | Uplant Buch       | ×<br>                  |               |
|                            |                  |             | Please that Place | Dutter is very dist in | 64F           |
|                            |                  |             | Click on          | "ОК"                   |               |

### **Click on Proceed to view draft return**

| tetum Type<br>rpinal Refum ()<br>Annenure Ups | MVAT TIN<br>27400177426V | CST THI<br>274001776260                                              | C                        | Return Period                                 |                                                  |                                                              |
|-----------------------------------------------|--------------------------|----------------------------------------------------------------------|--------------------------|-----------------------------------------------|--------------------------------------------------|--------------------------------------------------------------|
| Annexure (Jos                                 | 2740017H28V              | ( 374001716360 )<br>Mart <b>&gt;</b> (B) <sup>(concelectories)</sup> |                          | 2016 July                                     |                                                  |                                                              |
| Annersane Upol                                | * ()) <sup>045</sup>     | ter <b>a</b> (E) transmission                                        | t,                       |                                               |                                                  |                                                              |
| Curtinut                                      |                          |                                                                      |                          |                                               |                                                  |                                                              |
| <u> </u>                                      |                          |                                                                      |                          |                                               |                                                  |                                                              |
|                                               |                          | Please cick Proceed but                                              | on to view draft H       | dum                                           | Click on                                         | PROCEED                                                      |
|                                               |                          |                                                                      |                          |                                               |                                                  | $\overline{}$                                                |
|                                               |                          |                                                                      |                          |                                               |                                                  | Proce                                                        |
|                                               |                          |                                                                      | Please click Proceed but | Please click Proceed bullion to view draft in | Please cikck Proceed button to view draft return | Please citik Proceed button to view draft return<br>Click or |

### **View Draft Return**

| Messages<br>tum FomVs | È       | 231                                                           | כ                                                                         |                                                   | Download<br>button      | Print or | otion |
|-----------------------|---------|---------------------------------------------------------------|---------------------------------------------------------------------------|---------------------------------------------------|-------------------------|----------|-------|
| Svalue                |         |                                                               | 1/6                                                                       |                                                   |                         | ¢ ±      | •     |
| or contraction        |         |                                                               |                                                                           |                                                   |                         |          |       |
|                       |         |                                                               | FORM 231                                                                  |                                                   | Version (A.3            |          |       |
|                       | Re      | turn of ias, payable by a                                     | FORM 231<br>1 dealer under M.V.A.T.Ac                                     | 1, 2002 (See Rule 17, 17A, 18 au                  | Version (A.)            |          |       |
|                       | Re<br>8 | turn of fax payable by a M.V.A.T. R.C. No.                    | FORM 221<br>drafer under M.V.A.T.Act<br>27302000020V                      | , 2002 (See Rule 17, 17A, 18 an<br>C.S.T.R.C. NO  | Version (A.)<br>al 45)  |          |       |
|                       | Re<br>3 | turn of tax payable by<br>M.V.A.T. R.C. Np.<br>Nume of Dealer | FORM 231<br>drafer under M.V.A.T.Act<br>27302000020V<br>Montfrly dealer F | 1, 2002 (See Rule 17, 17A, 18 an<br>C.S.T.R.C. NO | Version (.8.3<br>al 45) |          |       |

#### "SUBMIT" to file Return

|                       |                    | Return       | Filing - Periodic Re      | turn VAT / | CST           |                                   |
|-----------------------|--------------------|--------------|---------------------------|------------|---------------|-----------------------------------|
| Dealer Name           | Return Type        | MVAT TIN     | CST TIN                   |            | Return Period |                                   |
| 27400177626           | Ceganal Return     | 274001776267 | 274001779260              |            | 2016 July     |                                   |
| Rehard Parad          | > Ateaning         |              | ietum 🔉 🕞 Accountingement |            |               |                                   |
| Anna V                |                    | <u> </u>     |                           |            |               |                                   |
| Messages              |                    |              |                           |            |               |                                   |
| lease click on Return | form to view draft | 251          | CST                       |            |               |                                   |
|                       |                    |              |                           |            |               | Click on SUBMIT<br>to file Return |
|                       |                    |              |                           |            |               |                                   |
|                       |                    |              |                           |            |               |                                   |
|                       |                    |              |                           |            |               | 00                                |

### Acknowledgement

| Dealer Name                          | Return Type            | MVAT TIN                  | CST TIN                               | Return Period |  |
|--------------------------------------|------------------------|---------------------------|---------------------------------------|---------------|--|
| 27400177626                          | Crgnal Return          | 274001776260              | 37400177836C                          | 2016 July     |  |
| fator Parcel                         | » († Attenues          | not a (a) batt            | acce a 💼 Accounterant                 |               |  |
| 2                                    |                        | e e                       | <u><u> </u></u>                       |               |  |
|                                      |                        |                           |                                       |               |  |
| perit 2018 ISSA23<br>Jear Tax Payer. |                        |                           |                                       |               |  |
| four reflam under I                  | EVAT & CST ACT for the | e Period 2016 July is sub | enited successfully on Apr 15 2016 15 | 54.23         |  |
| Maniking You.                        |                        |                           |                                       |               |  |
| 4570.                                |                        |                           |                                       |               |  |
|                                      |                        |                           |                                       |               |  |
|                                      |                        |                           |                                       |               |  |
|                                      |                        |                           |                                       |               |  |

#### Acknowledgement

Once dealer Submit the Return, dealer will receive Acknowledgement on the MSTD Portal screen.

Return and Acknowledgement will be sent to dealer on registered mail id

Acknowledgement message also will be sent on registered mobile number.

#### **Chalan MTR-6**

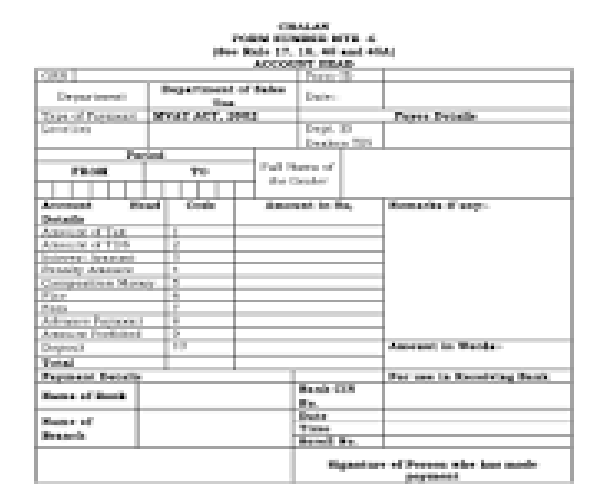

#### Chalan in MTR-6 shall be prepared by system

#### Payment

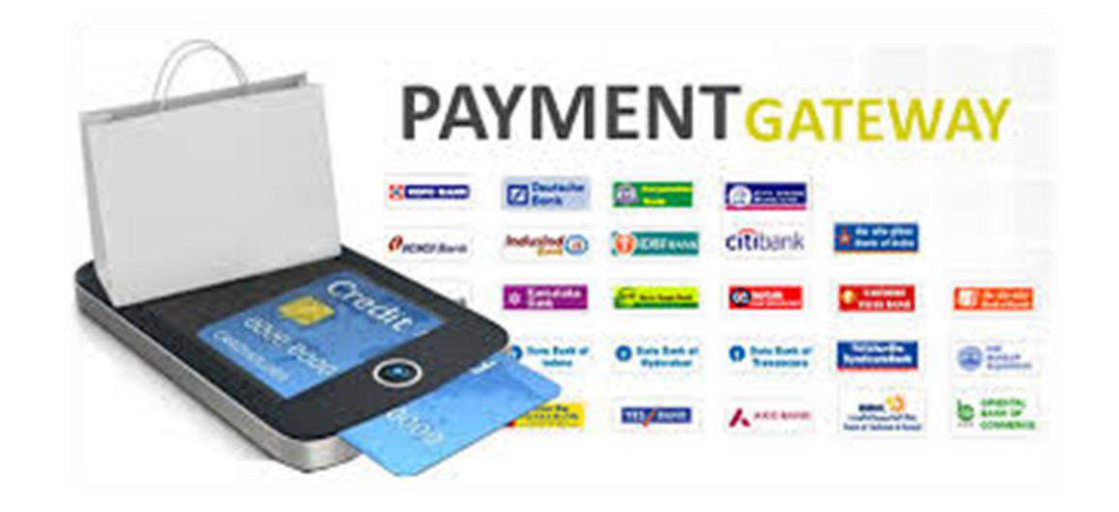

#### Dealer shall be directed to payment gateway

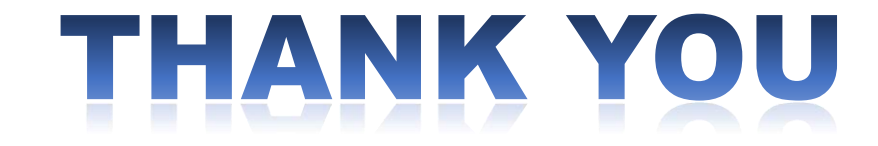

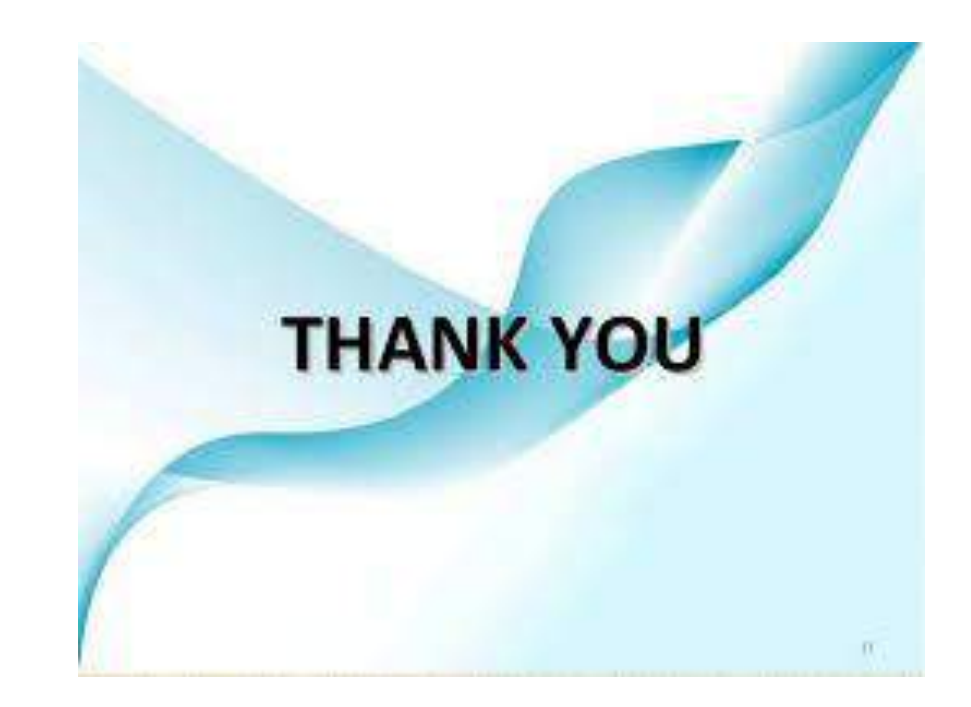